# Upgrade Receiver Firmware

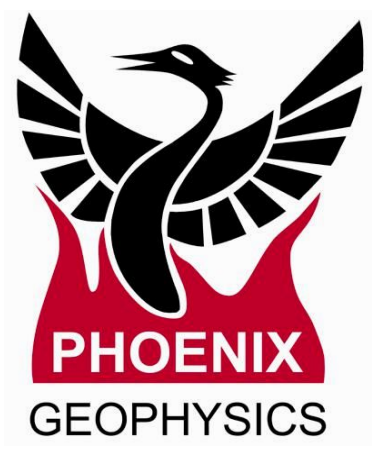

- 2. Before beginning
- 3. Upgrading the Receiver Firmware
- 4. After the Upgrade
- 5. Troubleshooting
- 7. Technical Support Contact

# **Before beginning**

Make sure the battery that the receiver is using is **fully charged** and the cables are properly connected. Run a quick recording to note the current receiver OS version and to make sure that the receiver is working as expected before upgrade.

- 1. Insert the SD Card
- 2. Turn on the receiver
  - 2.1. Review the OS version
- 3. Quick recording data test (2 minutes)
- 4. Stop the recording
- 5. Turn off the receiver

\*This will help to keep a record of the current OS version that the receiver has prior to upgrade

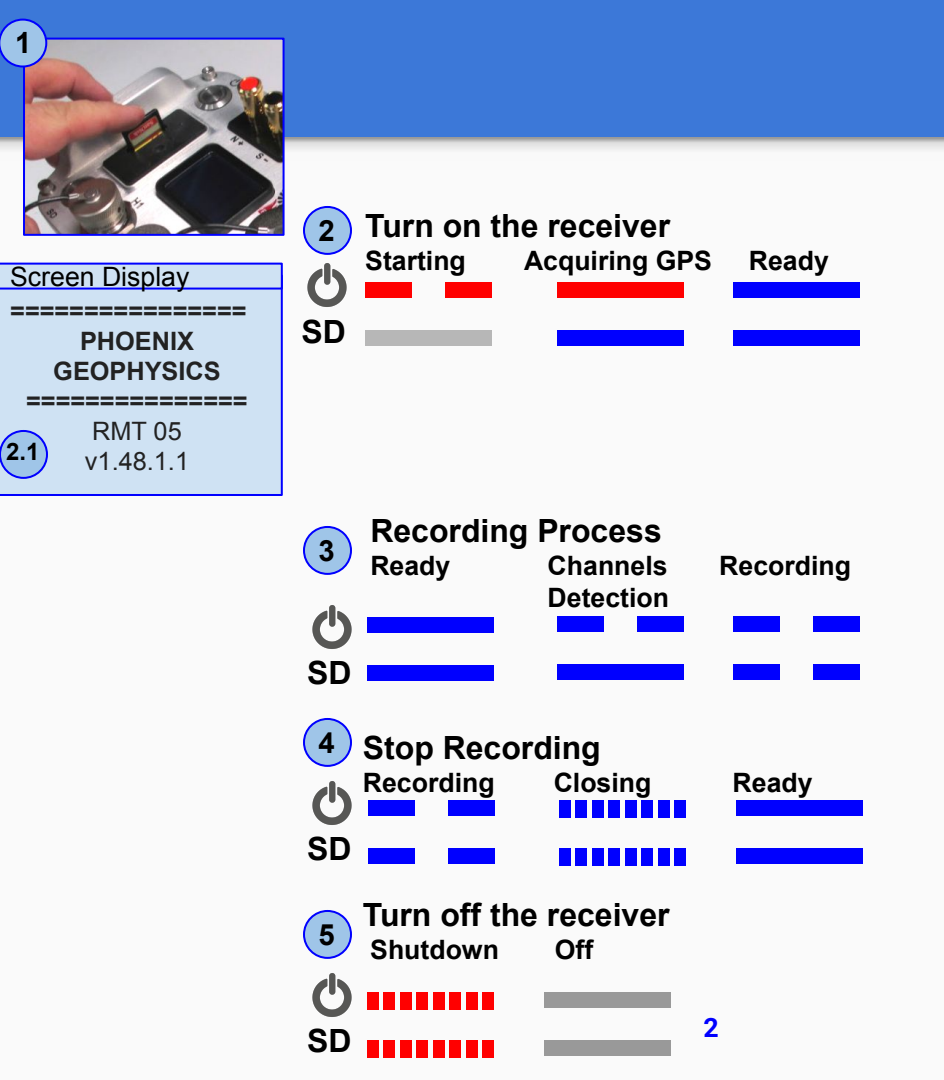

# **Upgrading the Receiver Firmware**

- 1. Download "osImage" and "upgrade" files from <u>http://empower.phoenix-geophysics.com/releases/LATEST/Receiver%2</u> <u>OFirmware/</u>
  - Chrome/ Edge / IE, save the file name as "upgrade" \**Don't save file name with any extension (.tar)*
  - Using Firefox, the file will keep the filename as "upgrade"
- 2. Put both files on a 32GB or smaller SD card (must be FAT32 formatted)
- **3.** Put the SD card in receiver and power on

Ο

- Wait for power button to be violet, and SD card button turn blue
- **4.** Briefly push and release the **Power button** to start upgrading
  - Both LEDs will blink violet, indicating upgrade is in progress
- **5.** Wait until both LEDs are solid violet (~15 minutes)
- 6. Push and hold power button for >5 seconds to power off the receiver

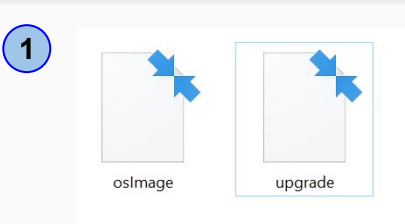

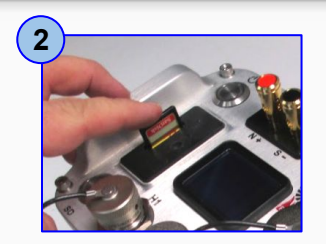

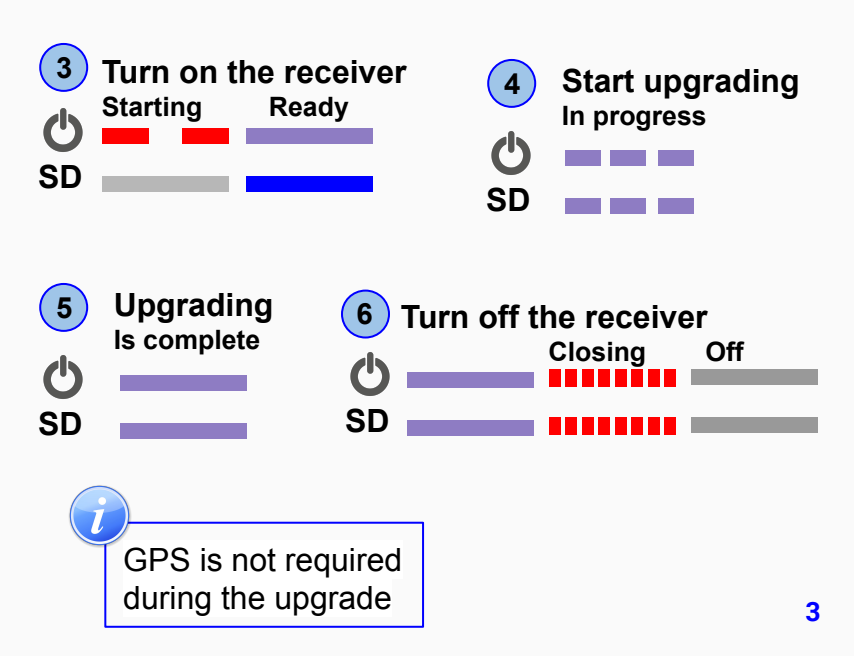

# After Upgrade

 The receiver will create an upgrade.log file and a receiver\_backup.serial\_number file in the upgrade SD card if necessary.

\* **Do Not Delete** any of these files created by the receiver until the upgrade process is verified to be complete

2. Turn on the receiver and verify that the upgrade process was completed and review the OS version

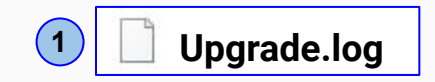

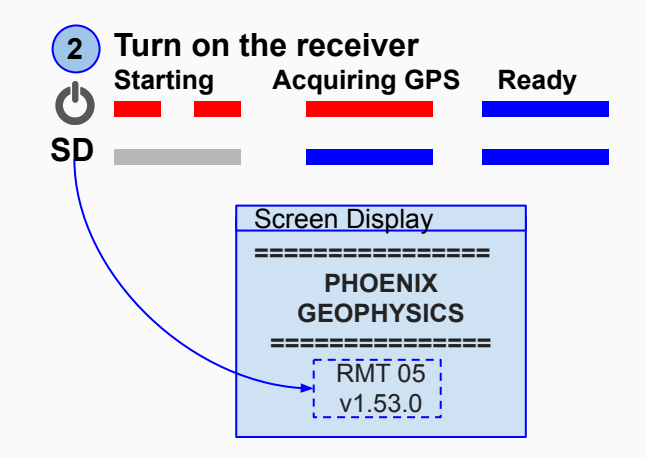

# Troubleshooting

## **Problem:**

 SD card not detected in receiver due to format/SD hardware issues. SD led will be blinking RED and screen will display NO SD card error message

## **Solution:**

- Make sure the SD card is of the proper recommended type
- For more information see Troubleshooting manual

## Problem:

 When the upgrade files oslmage and upgrade are not detected or doesn't have the proper format then receiver will ignore those files

# Solution:

• Make sure that the files **osImage** and **upgrade** are downloaded and copied to the SD card properly

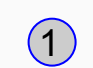

#### Warning SD

| REC ERRORS         |
|--------------------|
|                    |
| SD CARD IS DAMAGED |
| CORRUPTED OR       |
| THE WRONG FORMAT   |

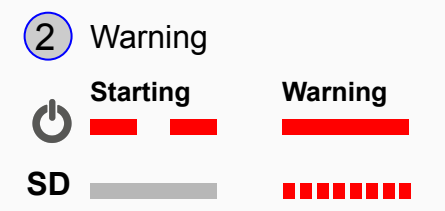

# Troubleshooting

## **Problem:**

Both LEDs blinking fast in purple color. This could 3. indicates that the **upgrade** file is not proper or the receiver is not supported by this upgrade file

## Solution:

- Turn off the receiver 0
- Review the upgrade.log file in the SD card *(if necessary* 0 download and copy the files to the SD card again)

## **Problem:**

Power LED is blinking fast RED after receiver was 4. powered on

## Solution:

- Check the upgrade card for file with similar format 0 receiver backup.serial number. For example, if the receiver serial number 10111, the file name will be receiver backup.10111. If the file is available, then perform the OS upgrade procedure again, using the same osUpgrade card
- If no files were present in SD card contact Phoenix support. 0

- Both button blinking purple color (3) Shutdown
- SD

C

Power LED blinking fast Red 4 Shutdown SD

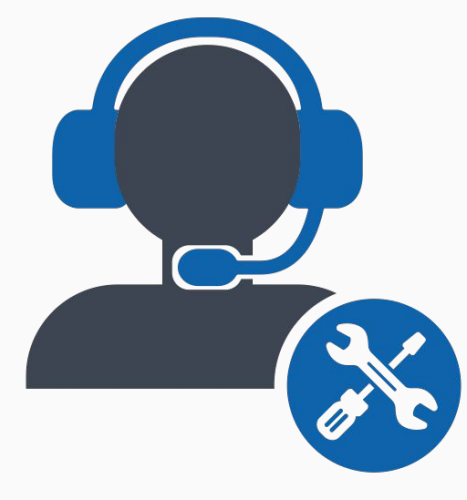

*Email:* contact@phoenix-geophysics.com *Phone:* + 1 416 491 7340